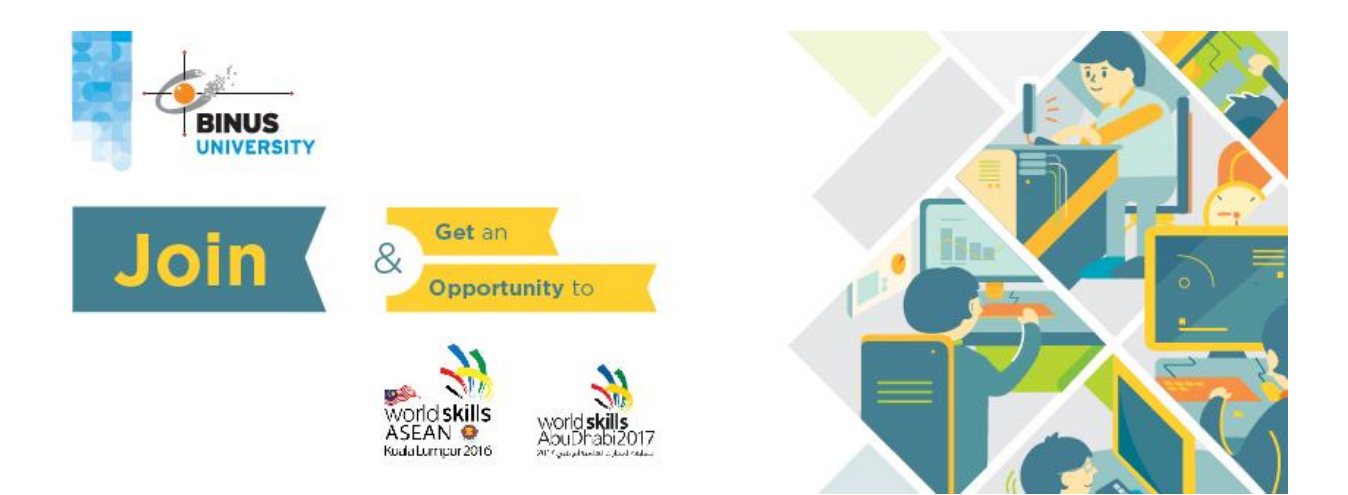

# **Registration Information**

## 1st step: Online Registration

If you do not have an account yet, you can register immediately via <u>http://competition.binus.ac.id/bnsc2015/</u> (Registration  $\rightarrow$  Click here to register online).

#### Attention:

On 23 October 2015 12:00 AM, this online registration is closed.

### 2nd step: Pay Your Registration

After you have entered and sent the required data for the registration, you must pay your registration fee to BINUS University bank account, Bank Central Asia (BCA) BINUS branch Jakarta account number : **527 029 6698** on behalf of **Bina Nusantara**.

### 3rd step: Send Your Payment Receipt

After you have finished step 1 and 2, you must scan or capture of your payment receipt and then send it to competition email: <a href="mailto:skillcompetition@binus.edu">skillcompetition@binus.edu</a>.

### 4th step: Registration Confirmation

You will receive a confirmation email from <a href="mailto:skillcompetition@binus.edu">skillcompetition@binus.edu</a> that will confirm your account is activated.

#### Attention:

Participation is not guaranteed until full payment of the registration fee is received.

### 5th step: Account Activation Check

After you have received confirmation email from <u>skillcompetition@binus.edu</u> please log in to <u>http://competition.binus.ac.id/bnsc2015/Compete</u> by entering your own username and password (username and password that have been registered while online registration).

## We wish you good luck for the BNSC 2015 on October 25 2015!!!